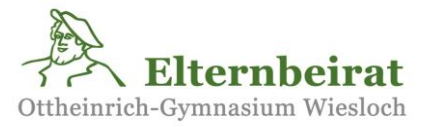

Ein Informationsangebot für Eltern der Schülerinnen und Schüler am OHG

Liebe Eltern der Schülerinnen und Schüler am OHG,

zum Jahresanfang 2022 wurden für Sie Zugänge im WebUntis angelegt. In diesem Dokument finden Sie eine Anleitung, die Sie Schritt für Schritt durch die Anmeldung mit Ihrem Elternzugang führt.

Zunächst ein wichtiger Hinweis: Gegenstand dieses Dokuments sind *nicht* die schon länger bestehenden WebUntis-Zugänge der Schüler. Diese Zugänge bestehen weiterhin, die Schüler müssen sich nicht neu anmelden.

Was bietet der WebUntis-Zugang für Eltern?

- In wichtigen Fällen kann die Schulleitung über WebUntis Informationen direkt an die Eltern verschicken. Dies spart den Umweg über Elternbeirat und Elternvertreter, der bei manchen kurzfristigen Corona-Entscheidungen hinderlich war. Es wird aber kein Ersatz für den etablierten Informationsweg über den Elternbeirat sein.
- Eltern können über Ihren Zugang die Vertretungspläne aller ihrer Kinder im WebUntis einsehen, sie brauchen dafür nicht die individuellen Zugangsdaten der Kinder.

Auch hier noch ein Hinweis für Eltern, die mehrere Kinder am OHG haben: Sie haben die Stammdatenerfassung für jedes Kind einzeln durchgeführt. Wenn Sie dabei bei verschiedenen Kindern für sich selbst unterschiedliche E-Mail-Adressen angegeben haben, dann wird die Zuordnung aller Kinder zu einem Eltern-WebUntis-Zugang nicht korrekt sein. Wenn bei Ihnen hier etwas nicht stimmt, wenden Sie sich bitte an Herrn Dr. Ebert wie unten beschrieben.

Technische Probleme können in einzelnen Fällen auftreten. Das kann sowohl an Fehlern beim Anlegen der jeweiligen Zugänge durch das Schulnetz-Team liegen, als auch an Fehleingaben Ihrerseits, beispielsweise ungültigen E-Mail-Adressen bei der Stammdatenerfassung. Bitte seien Sie bei Problemen nachsichtig – die Schule kann sich die Verwaltungssoftware nicht frei aussuchen, und eine Verknüpfung der Elterndaten mit WebUntis ist dort nicht vorgesehen. Hier musste einiges von engagierten Lehrern ergänzt werden.

Bei technischen Fragen wenden Sie sich bitte unter <u>schulnetz@ohgw.de</u> an Herrn Ebert. Bitte geben Sie dabei folgende Daten an, damit Ihre Anfrage richtig zugeordnet werden kann:

- Betreff: Einrichtung WebUntis < Ihr Name>
- Klasse, Name, Vorname und Geburtsdatum des Kindes
- Name und Vorname der/des Erziehungsberechtigten
- E-Mail-Adresse der/des Erziehungsberechtigten
- Falls relevant: den Schritt in dieser Anleitung, bei dem das Problem aufgetreten ist

## Schritt-für-Schritt-Anleitung zur Anmeldung

Die Anmeldung an Ihrem Web-Untis-Account erfolgt in zwei Etappen:

- In der ersten Etappe Schritte 1) bis 7) verwenden Sie die Web-Oberfläche des WebUntis in einem Internet-Browser, um Ihren Account freizuschalten.
- In der zweiten Etappe Schritte 8) bis 13) können Sie dann diesen freigeschalteten Account in der WebUntis-App für Android- oder Apple-Smartphones registrieren (wenn Sie kein Smartphone besitzen oder die App nicht installieren wollen oder können, dann können Sie WebUntis auch nur über die Web-Oberfläche bedienen).
- Und schließlich geben wir noch ein paar Hinweise zur Verwendung Ihres Untis-Zugangs

## Erste Etappe: Freischaltung Ihres Untis-Accounts in WebUntis

1) Verwenden Sie einen Internetbrowser, um die WebUntis-Webanwendung auf (Tip: verwenden Sie hier nicht das Smartphone, mit dem Sie später die Untis-App verwenden wollen. Für die Registrierung am Smartphone müssen Sie später einen QR-Code von der Webseite einscannen):

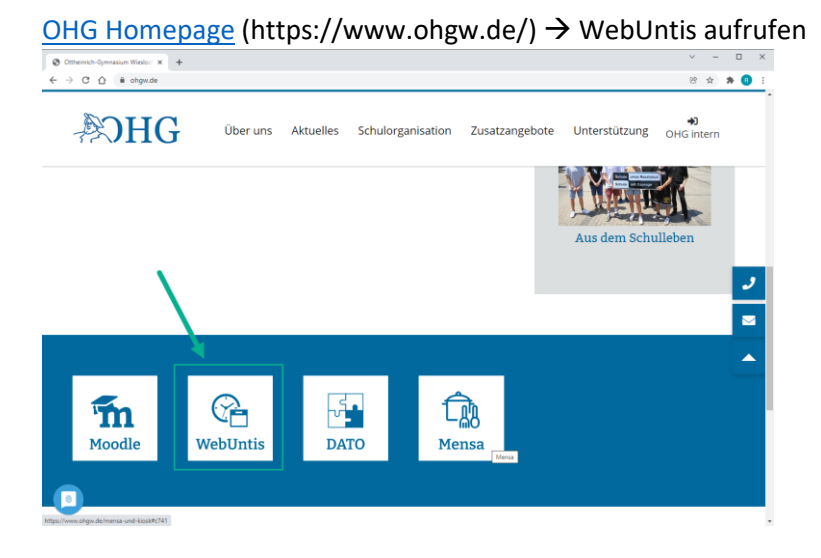

2) Bei der ersten Anmeldung mit dem Zugang für Erziehungsberechtigte muss man sich registrieren – Klicken Sie dazu auf das Wort <u>"Registrieren"</u> wie unten grün hervorgehoben:

| S Ottheinrich-Gymnasium Wiesloci 🗙 🤘 We                          | bUntis Login Seite von Otthei 🛛 🗙 | +                                     |           |      |    | $^{\vee}$ | - |     | × |
|------------------------------------------------------------------|-----------------------------------|---------------------------------------|-----------|------|----|-----------|---|-----|---|
| $\leftrightarrow$ $\rightarrow$ C $\triangle$ mese.webuntis.com/ | WebUntis/?school=ottheinric       | h-gym%20wiesloch#                     | /basic/lo | ogin | 07 | Ċ         | ☆ | * 🖪 | : |
| ≡                                                                | Web <mark>Un</mark>               | n <mark>tis</mark> Login              |           |      |    |           |   |     |   |
|                                                                  |                                   |                                       |           |      |    |           |   |     | ^ |
|                                                                  | Benutzername                      |                                       |           |      |    |           |   |     |   |
|                                                                  |                                   |                                       |           |      |    |           |   |     |   |
|                                                                  | Passwort                          |                                       | $\odot$   |      |    |           |   |     |   |
|                                                                  |                                   |                                       |           |      |    |           |   |     |   |
|                                                                  | Log                               | gin                                   |           |      |    |           |   |     |   |
|                                                                  | Passwort v                        | vergessen?                            |           | -    |    |           |   |     |   |
|                                                                  | Noch keinen Zug                   | ang? <u>Registrieren</u> <del>*</del> |           |      |    |           |   |     |   |
|                                                                  |                                   |                                       |           |      |    |           |   |     |   |
|                                                                  |                                   |                                       |           |      |    |           |   |     |   |
|                                                                  | Google Play                       | App Store                             | 2         |      |    |           |   |     |   |
|                                                                  | Impressum                         | Jobs @ Untis                          |           |      |    |           |   |     |   |

3) Geben Sie nun Ihre E-Mail-Adresse ein (die, die Sie bei den Elternstammdaten in der Online-Erfassung der Kontaktdaten eingegeben haben) → auf Senden klicken

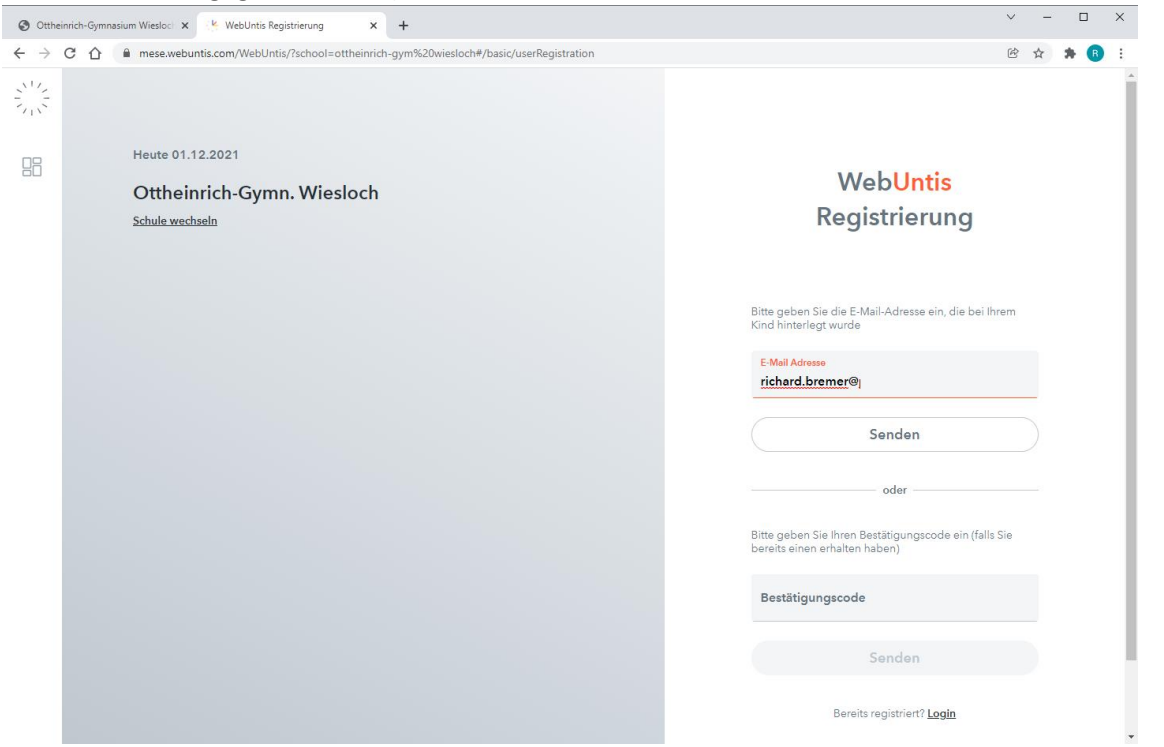

4) Innerhalb kurzer Zeit erhalten Sie eine E-Mail mit Bestätigungscode – den Code müssen Sie dann eingeben:

| Ottheinrich-Gymnasium Wiesloc: x      KebUntis Registrierung x +                              | ✓ - □ X                                                                                                    |
|-----------------------------------------------------------------------------------------------|----------------------------------------------------------------------------------------------------|
| C C C Immese.webuntis.com/WebUntis/?school=ottheinrich-gym%20wiesloch#/basic/userRegistration | ie 🛧 🗚 🚯 🗄                                                                                                    |
| Heute 01.12.2021     Chtheinrich-Gymn. Wiesloch     Schule wechseln                           | <section-header><section-header><section-header><section-header><section-header><section-header><section-header><text><text><text><text></text></text></text></text></section-header></section-header></section-header></section-header></section-header></section-header></section-header> |
|                                                                                               |                                                                                                    |

5) Nach dem Eingeben und "Senden" des korrekten Codes (identisch, wenn man auf den Link in der Mail klickt) muss man ein Passwort setzen:

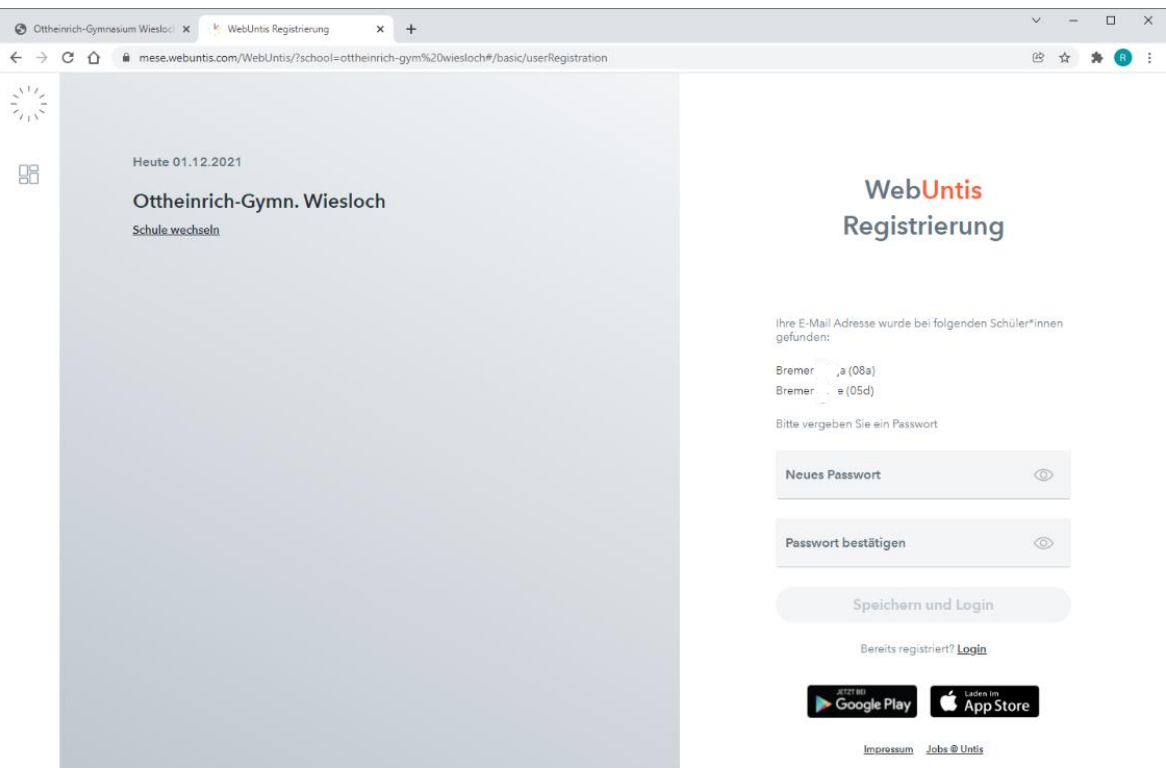

Die eingestellte Password Policy verlangt ein sehr sicheres Passwort – alle Bedingungen müssen erfüllt sein:

#### Ihr Passwort muss:

- mindestens 8 Zeichen enthalten
- Groß- & Kleinbuchstaben enthalten
- Ziffern enthalten
- Sonderzeichen enthalten
- sich markant vom Benutzernamen unterscheiden

Passwort in die beiden Felder eingeben  $\rightarrow$  "Speichern und Login" klicken.

6) Wenn das Passwort gesetzt ist, kann man sich mit Benutzernamen (e-mail-Adresse) und Passwort anmelden:

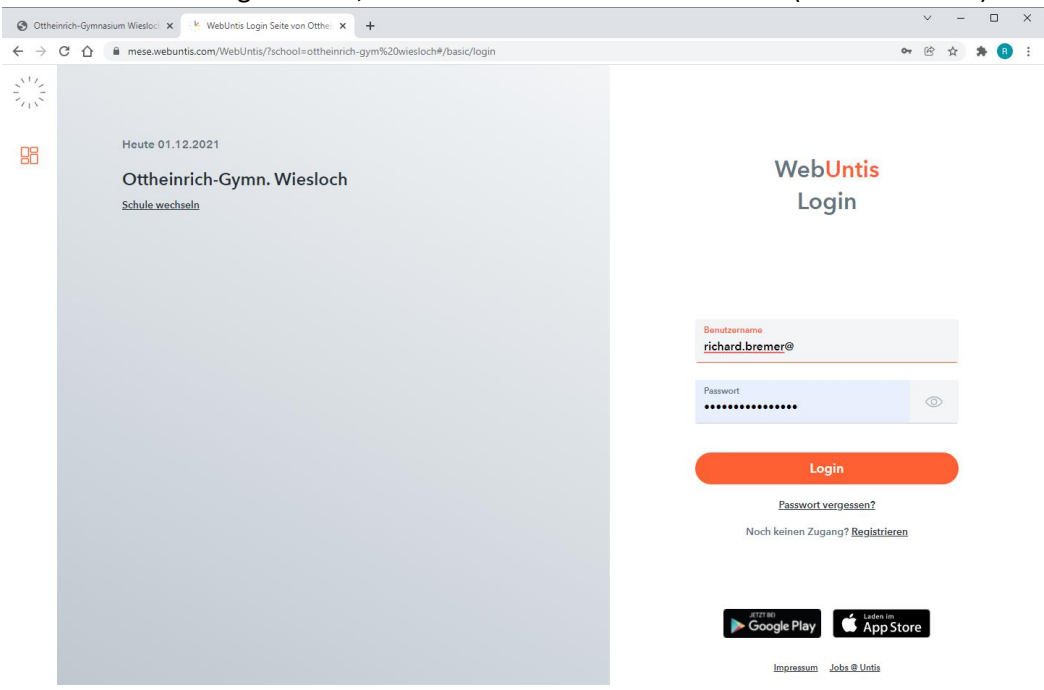

7) Nach der Anmeldung präsentiert sich die WebUntis-Oberfläche:

| @ 0tt)                        | reinrich-Gymnasium Wiesloc 🗙 🤟             | WebUnits x +           | ~ |   | 1 |   | × |
|-------------------------------|--------------------------------------------|------------------------|---|---|---|---|---|
| $\leftarrow \   \rightarrow $ | C 🟠 🔒 mese.webuntis.cc                     | m/today                | Ċ | ☆ | * | 8 | : |
| \$115<br>\$115                | WebUntis<br>Ottheinrich-Gymn. Wiesloch     | Heute 01.12.2021       |   |   |   |   |   |
| R                             | Alle Schüler*innen                         | Nachrichten 📓          |   |   |   |   |   |
| BR                            | Bremer a                                   | Keine Tagesnachrichten |   |   |   |   |   |
| BL                            | Bremer e                                   |                        |   |   |   |   |   |
| 88                            | Heute                                      |                        |   |   |   |   |   |
|                               | Mitteilungen                               |                        |   |   |   |   |   |
| Δ <sup>++</sup>               | Mein Stundenplan                           |                        |   |   |   |   |   |
| 89                            | Sprechstunden                              |                        |   |   |   |   |   |
|                               |                                            |                        |   |   |   |   |   |
|                               |                                            |                        |   |   |   |   |   |
|                               |                                            |                        |   |   |   |   |   |
|                               | -                                          |                        |   |   |   |   |   |
| R                             | richard.bremer@<br>Erziehungsberechtigte*r |                        |   |   |   |   |   |
| [] <del>]</del>               | Abmelden                                   |                        |   |   |   |   |   |

8) Hier kann man nun einen QR-Code generieren, mit dessen Hilfe man sich auch in der WebUntis App für Smartphones anmelden kann:

Dafür das eigene Profil auswählen (oben grün markiert, direkt über dem Abmelde-Knopf) (1)  $\rightarrow$  Dann im Reiter "Freigaben" (2) auf den Schalter "Anzeigen" (3) klicken -> dies zeigt den QR-Code an.

| 🕑 Otth                        | neinrich-Gymnasium Wiesloo x K WebUntis x +                                      | ~ | - |     | × |
|-------------------------------|----------------------------------------------------------------------------------|---|---|-----|---|
| $\leftarrow \   \rightarrow $ | C 🟠 🖷 mese.webuntis.com/profile                                                  | Ċ | ☆ | * ( | : |
|                               | WebUntis     Allgemein     Kontaktdaten       Ottheinrich-Gymn, Wiesloch     (3) |   |   |     | ? |
| <b>A</b> ?                    | Alle Schüler*innen Zugriff über Untis Mobile                                     |   |   |     |   |
| BR                            | Bremer, a Geräte abn.elden                                                       |   |   |     |   |
| BL                            | Bremer e Zwei-Faktor-Authentifizierung 4. Aktivieren                             |   |   |     |   |
|                               | Heute                                                                            |   |   |     |   |
|                               | Mitteilungen                                                                     |   |   |     |   |
| ta<br>ta                      | Mein Stundenplan                                                                 |   |   |     |   |
| 8 <u>9</u>                    | Sprechstunden = (1)                                                              |   |   |     |   |
| R                             | richard.bremer@<br>Erziehungsberechtigte*r<br>Abmelden                           |   |   |     |   |
|                               |                                                                                  |   |   |     |   |

Vorsicht: diesen QR-Code mit niemand anderem teilen, denn der Code alleine reicht aus, um sich mit der Smartphone-App mit Ihrem Konto anzumelden!

### Zweite Etappe: Einrichten Ihres Untis-Zugangs in der Untis-App auf dem Smartphone

9) Falls noch nicht vorhanden: installieren Sie nun die App "Untis Mobile" auf Ihrem Smartphone.

Hinweis: es gibt zwei Untis-Anwendungen: "Untis Mobile" und "Untis Messenger". Ihr Account funktioniert nur mit der "Untis Mobile" App.

Noch ein Hinweis: beim ersten Starten der App werden Sie wahrscheinlich gefragt, ob Sie Benachrichtigungen erlauben wollen. Benachrichtigungen schickt die App, wenn die Schule Mitteilungen via WebUntis an die Eltern versendet. Wahrscheinlich wollen Sie also die Benachrichtigungen einschalten.

10) Starten Sie die App und klicken Sie auf "Profil" in der rechten unteren Ecke (Anmerkung: mein Handy ist auf Englisch eingestellt, und damit auch die Untis-Anwendung. Lassen Sie sich davon und vom schwarzen Hintergrund nicht verwirren.)

| Pro       | file                  |       |          |         |
|-----------|-----------------------|-------|----------|---------|
| В         | <b>bre</b><br>Student |       |          |         |
| Q↓↑       | Switch pro            | ofile |          | >       |
|           | Log out               |       |          | >       |
| හි        | Settings              |       |          | >       |
|           | Rate app              |       |          | >       |
| í         | About                 |       |          | >       |
|           |                       |       |          |         |
|           |                       |       |          | _       |
| Timetable | (i)                   | Q     | Messages | Profile |

11) Falls Sie (wie ich) die Untis-App schon benutzen, finden Sie nun wahrscheinlich den Zugang des einen oder anderen Kindes.

Um Ihren persönlichen Elternzugang hinzuzufügen oder einzurichten, drücken Sie das Plus-Zeichen in der oberen rechten Ecke:

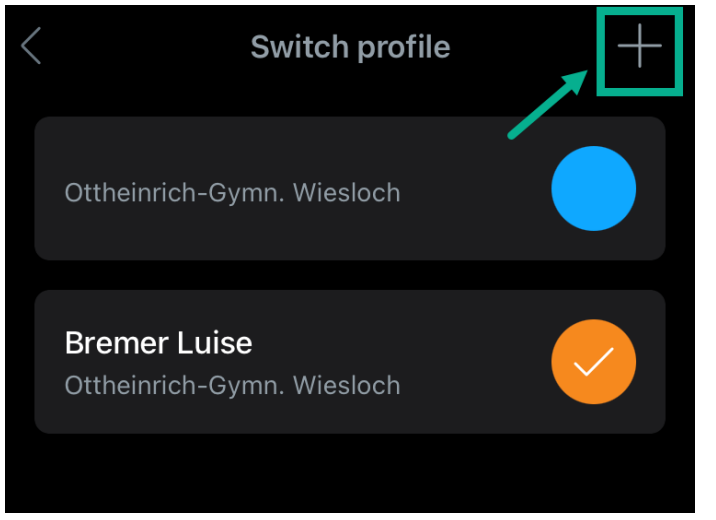

12) Drücken Sie nun auf das Feld, das auf Deutsch wahrscheinlich "Anmelden mit QR Code" oder so ähnlich heißt. Nun können Sie den QR-Code einscannen, den Sie oben in Schritt 8) angezeigt bekommen.

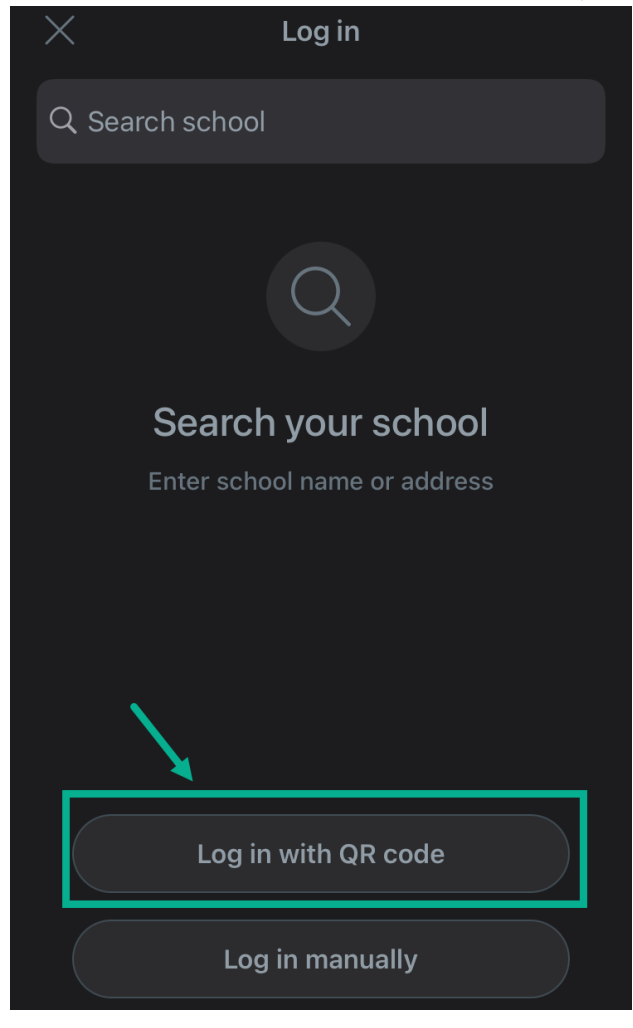

13) Nach Erfassung des QR-Codes werden die Anmeldeinformationen angezeigt, klicken Sie dann auf die rote Schaltfläche:

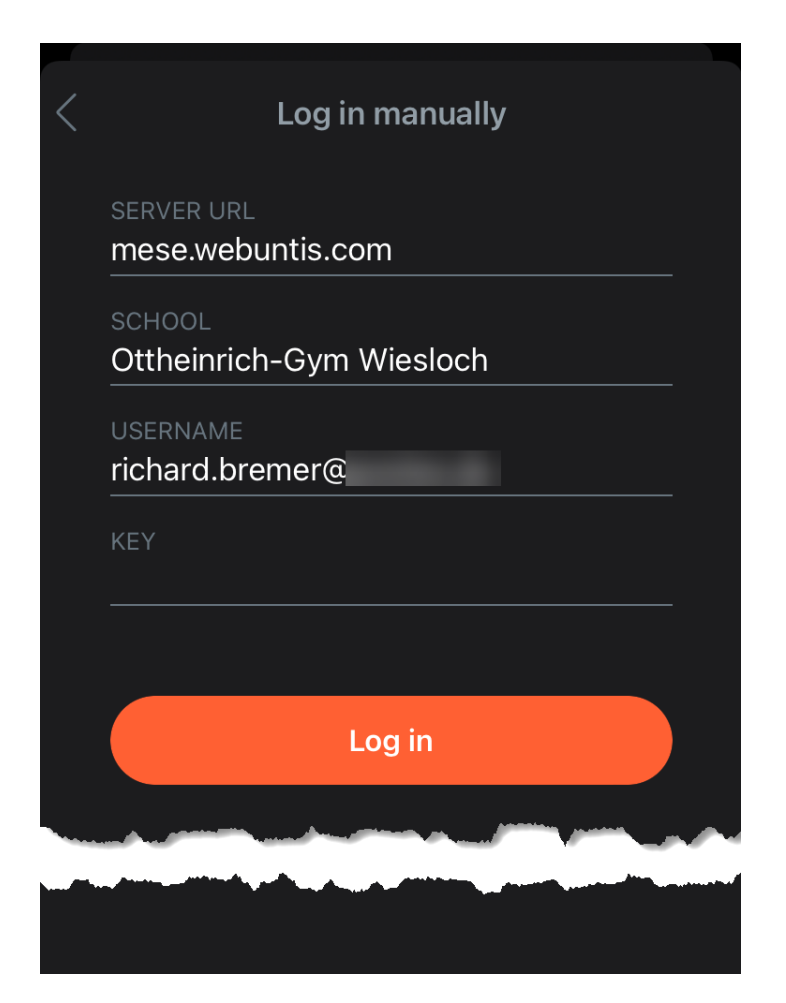

Fertig.

#### Und Schließlich: Hinweise zur Verwendung

14) Einrichten von Benachrichtigungen

Ein wichtiger Zweck der Einführung von WebUntis-Zugängen für Erziehungsberechtigte ist es, der Schulleitung zu ermöglichen, dringende Nachrichten möglichst direkt an die Eltern versenden zu können. Damit Sie das mitbekommen, sollten Sie Benachrichtigungen einschalten. WebUntis bietet zwei Benachrichtigungsmechanismen:

- App-Benachrichtigungen: Wenn Sie in der Untis-App Benachrichtigungen erlauben, erhalten Sie sofort eine Benachrichtigung, wenn eine Nachricht an Sie verschickt wird.
   Wie genau das Einstellen der Benachrichtigungen funktioniert, hängt vom Betriebssystem Ihres Mobiltelefons ab.
- E-Mail-Benachrichtigungen. Diese können Sie über die WebUntis-Weboberfläche einrichten. Wenn die Schule eine Nachricht über WebUntis an Sie verschickt, erhalten Sie dann eine E-Mail mit der Information, dass Sie eine Nachricht erhalten haben, aber ohne den Nachrichtentext. Sie müssen die Nachricht entweder in der Untis-App oder der Web-Oberfläche abrufen. In der Voreinstellung sind E-Mail-Benachrichtigungen ausgeschaltet.

Einrichten der E-Mail-Benachrichtigungen – siehe Abbildung unten:

1) Ihr Konto auswählen  $\rightarrow$  2) Allgemein  $\rightarrow$  3) Den Haken für Benachrichtigungen über neue Mitteilungen setzen  $\rightarrow$  4) Speichern

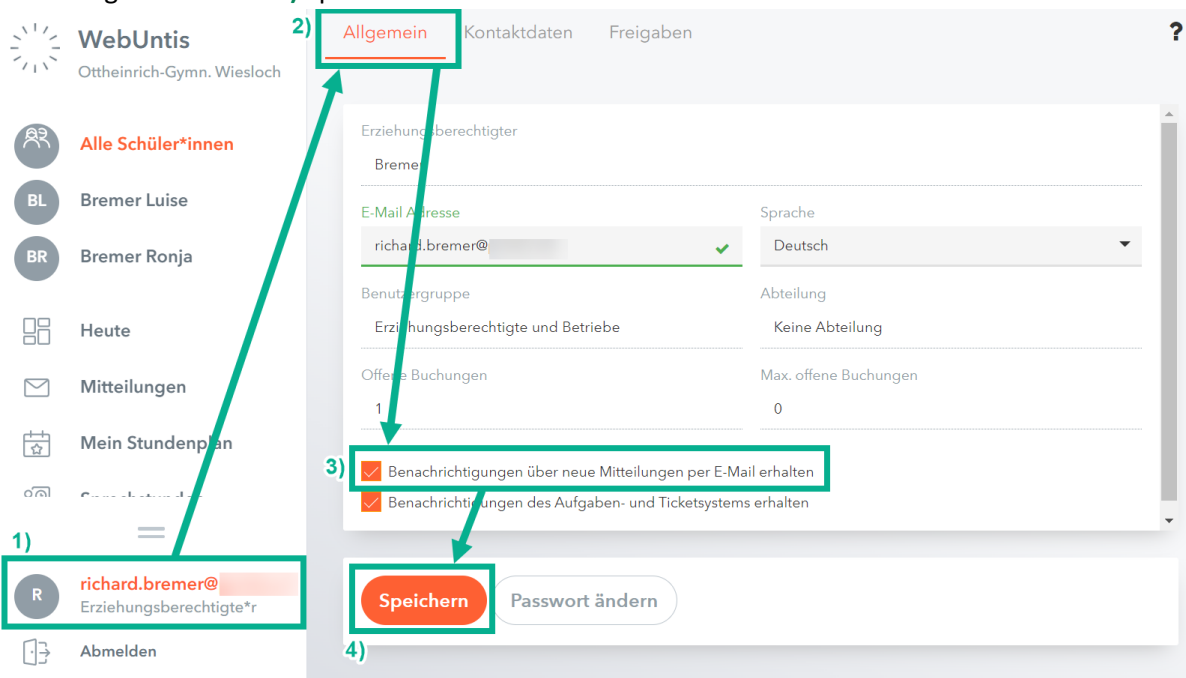

- 15) Anzeigen von Benachrichtigungen
  - a. In der Untis-App auf dem Smartphone

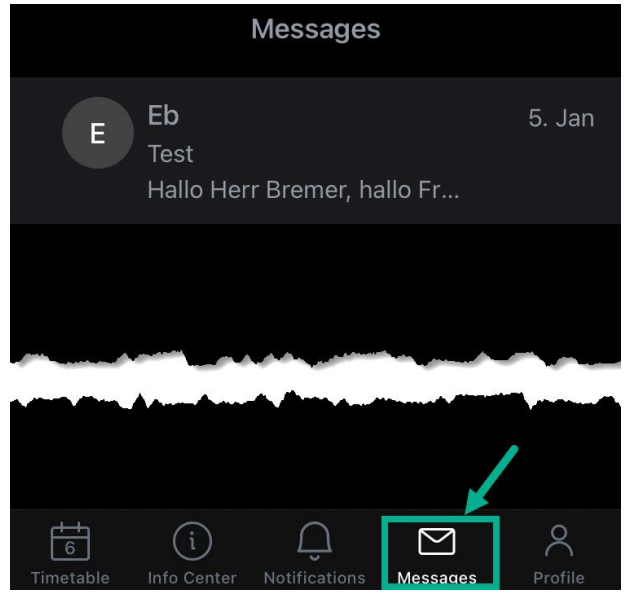

b. In der Web-Oberfläche: Klicken Sie auf "Mitteilungen".

|                                                                                                    |                                                                                                    | Heute 06.01.2022                                |
|----------------------------------------------------------------------------------------------------|----------------------------------------------------------------------------------------------------|-------------------------------------------------|
|                                                                                                    | Othermon-Gymn. Wiesloch                                                                                   | Letzte Anmeldung: Mittwoch, 05.01.2022 17:29:28 |
| A?                                                                                                    | Alle Schüler*innen                                                                                        | Nachrichten 🔊                                   |
| BL                                                                                                    | Bremer Luise                                                                                              | Keine Tagesnachrichten                          |
| BR                                                                                                    | Bremer Ronja                                                                                              |                                                 |
| 88                                                                                                    | Heute                                                                                                    |                                                 |
|                                                                                                    |                                                                                                    |                                                 |
|                                                                                                    | Mitteilungen                                                                                              |                                                 |
|                                                                                                    | Mitteilungen<br>Mein Stundenplan                                                                          |                                                 |
| ∑<br>‡<br>∰                                                                                                    | Mitteilungen<br>Mein Stundenplan                                                                          |                                                 |
|                                                                                                    | Mitteilungen<br>Mein Stundenplan                                                                          |                                                 |
| ∑ 1 1 <p< th=""><th>Mitteilungen<br/>Mein Stundenplan</th><th></th></p<> | Mitteilungen<br>Mein Stundenplan                                                                          |                                                 |
| <ul> <li>∑</li> <li>₹</li> <li>₹</li> <li>₹</li> </ul>                                                                                                    | Mitteilungen<br>Mein Stundenplan<br>Constantion<br>richard.bremer@<br>Erziehungsberechtigte*r<br>Abmelden |                                                 |

c. Das Löschen von Nachrichten scheint nur in der Web-Oberfläche möglich zu sein.

16) Wechsel zwischen verschiedenen Benutzerprofilen in der Untis-App:

Wenn Sie in der Untis-App nicht nur Ihren persönlichen Zugang als Erziehungsberechtigter eingerichtet haben, sondern auch den von einigen Ihrer Kinder, dann können Sie zwischen den Zugängen wechseln.

Am schnellsten geht dies über den Profilwechselknopf (zweiter von links am oben Rand der Anwendung):

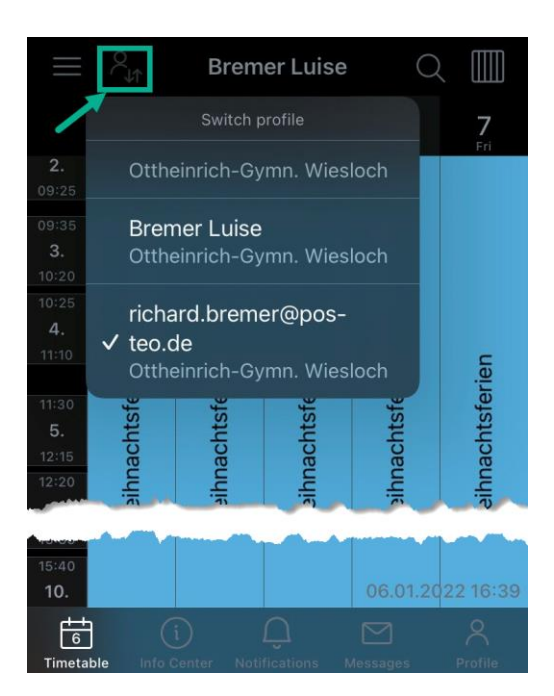

- 17) Anzeigen und Auswahl von Vertretungsplänen in der Untis-App insbesondere, wenn Ihrem WebUntis-Zugang mehrere Kinder zugeordnet sind. Sie müssen dazu mit Ihrem persönlichen Zugang angemeldet sein:
  - a. Drücken Sie den Knopf mit den drei Strichen in der linken oberen Ecke:

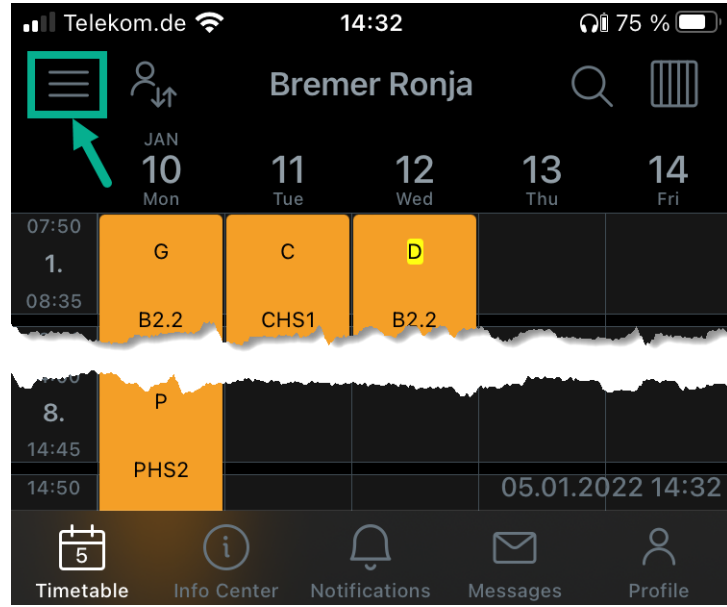

b. Wählen Sie das Kind aus, dessen Vertretungsplan Sie anzeigen möchten. Die gleichzeitige Anzeige mehrerer Vertretungspläne ist nicht möglich.

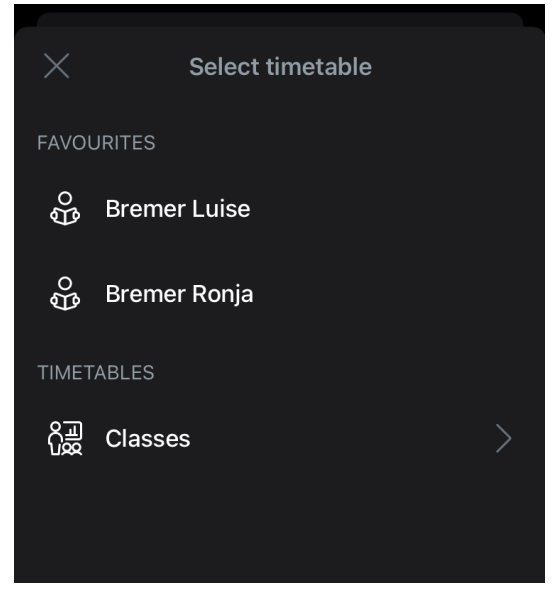

Hinweis: die Auswahl von "Klassen" erscheint im Zugang für Eltern wenig sinnvoll: Sie bekommen die Klassen angezeigt, in die Ihre Kinder gerade gehen, und können "Favoriten" auswählen, die dann zusätzlich zu den Namen Ihrer Kinder in der Auswahlliste angezeigt werden. Diese Funktion dürfte vor allem für Lehrer, z.B. Klassenleitungsteams, interessant sein.

Das war's. Ich hoffe, das Einrichten hat problemlos geklappt. Herzlichen Dank an Herrn Ebert und Frau Bisch und das ganze Netzwerkteam der Schule!